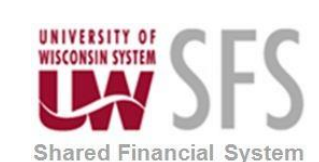

# Contents

| Process Detail                                                    | . 2 |
|-------------------------------------------------------------------|-----|
| I. Identify the List of Qualified POs to Close                    | . 2 |
| II. Create PO Close Upload File                                   | . 9 |
| III. Creating the Text File                                       | 11  |
| IV. Run PO Mass Close Job                                         | 12  |
| V. Verify PO(s) Closure                                           | 17  |
| VI. Check for PO Closure Issues                                   | 19  |
| VII. Budget Check Closed POs                                      | 20  |
| VIII. Close Requisitions (Applicable if eProcurement Institution) | 24  |

# Mass PO Close via File Upload Process Overview

The PO Mass Close via file upload functionality is a custom process developed by UW to streamline the overall PO mass close process most often used during year end and monthly cleanup.

This document also includes instructions on **Closing Requisitions**. Closing requisitions is a required year end and monthly cleanup activity <u>only</u> for **eProcurement Institutions**. The Requester's Workbench is used to close requisitions because it will only list the requisitions qualified to be closed.

Requisitions are closed using the (PO\_REQRCON) process, which closes requisitions that are fully canceled or fully sourced and no longer need to be modified. When you run the Requisition Reconciliation process, it reconciles requisition-related settings and statuses to change the status of applicable requisitions to C (completed). Closing requisitions improves system performance, because completed requisitions are not displayed when accessing requisition pages in update or display mode.

| Process Frequency   | This process can be run as needed, but is most often run at Fiscal Year-<br>End. Campuses should run this process monthly, to reduce the volume<br>of required PO closures at Fiscal Year-End.                                                                        |
|---------------------|----------------------------------------------------------------------------------------------------|
| Dependencies        | PO Approval Workflow, PO Budget Check, PO Dispatch, PO Cancel                                                                                                    |
| Assumptions         | <ul> <li>It is assumed:</li> <li>The user has access to run the PO Mass Close process, which requires the role PO_RECON or BU_ADMIN, as well as the proper User Preferences.</li> <li>The user has knowledge of Excel (sort, concatenate, copy and paste).</li> </ul> |
| Responsible Parties | Campus Purchasing Staff and UWSA Support                                                                                                    |

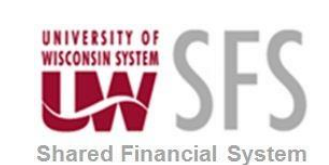

**Report Request** 

### University of Wisconsin System SFS Business Process PO.2.05 – Mass PO Close Via File Upload

### **Process Detail**

#### I. Identify the List of Qualified POs to Close

The process to identify POs to close can vary. The PO ID and Business Unit are the only data points needed to complete the mass close process. Any process to pull this data is acceptable, as long as it gives the desired output, a list of <u>qualified</u> purchase orders. Qualified purchase orders are POs that have been fully spent and <u>are not</u> tied to open vouchers.

Please note the maximum number of POs to close at one time is 150. If you have more than 150 to close, divide them into batches of less than 150. Also, please note POs tied to open vouchers cannot be closed.

One of the most common methods to identify POs to close, is the POADJBAL report. Campus Purchasing Staff, will run the POADJBAL nVision report to identify POs that are ready to be closed.

Go to the Buyer WorkCenter, Reports/Queries tab to select the report to run.

You can also access the POADJBAL report using the below navigation.

#### **Navigator**: Reporting Tools > PS/nVision > Define Report Request

- 1. Enter Business Unit in Business Unit field, and Enter "PO" in the Report ID field
- 2. Click Search and the report for the selected Business Unit will be in the Search Results
- 3. Click the link to go to the nVision Request page to run the selected report

#### Enter any information you have and click Search. Leave fields blank for a list of all values. Find an Existing Value Add a New Value Search Criteria Enter Business Unit Business Unit begins with VUWSYS ×Q Enter "PO" Report ID begins with V PO Description begins with V Click Search Case Sensitive click report hyperlink to pull up report Search Clear Basic Search 🖾 Save Search Criteria Search Results First 🕚 1 of 1 🕑 Last View All Business Unit Report ID Description UWSYS POADJBAL PO bal plus GL jrnl adj Find an Existing Value Add a New Value

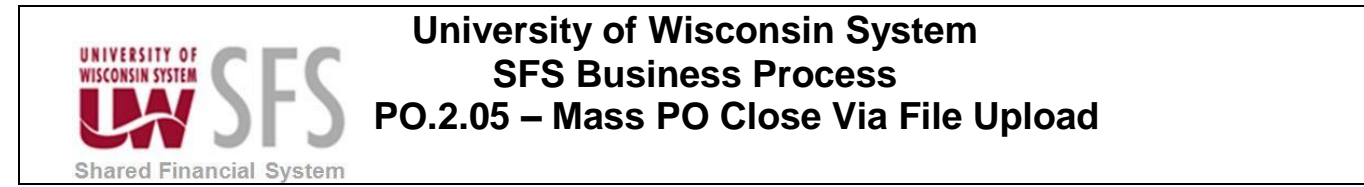

If not using navigation, select the report from the Buyer WorkCenter, Reports Queries tab.

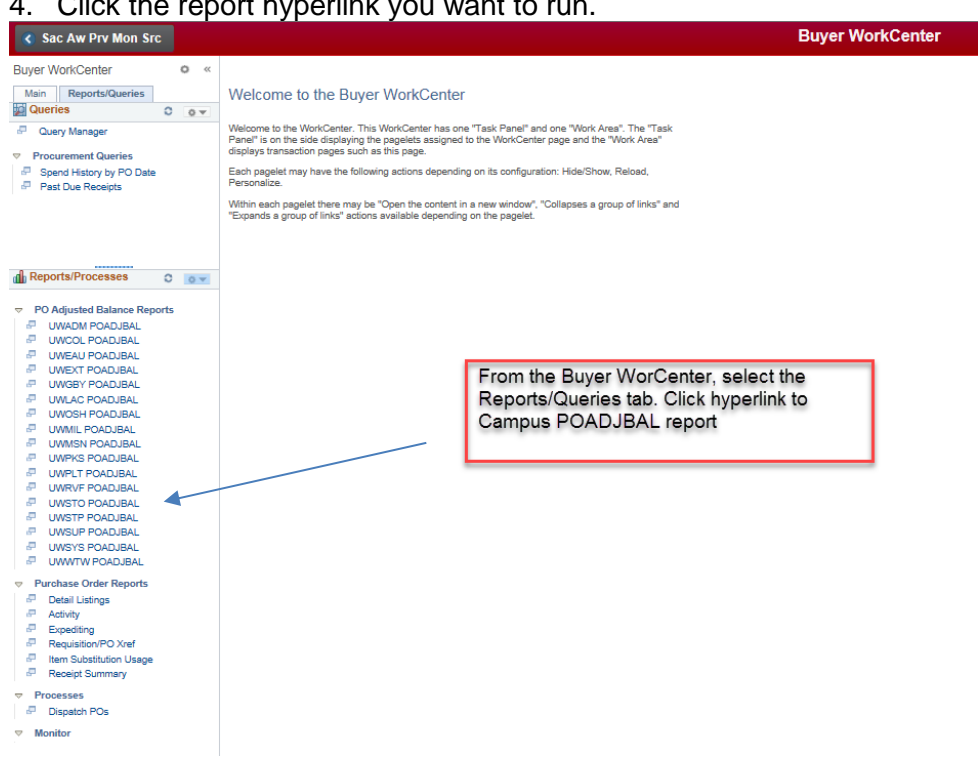

#### 4. Click the report hyperlink you want to run.

| RESITY OF SFS                                          | SFS Busine<br>PO.2.05 – Mass P                                                                       | ess Process<br>O Close Via File Uplo                      | bad                                             |
|--------------------------------------------------------|----------------------------------------------------------------------------------------------------|-----------------------------------------------------------|-------------------------------------------------|
| <ol> <li>Once the rep</li> <li>Make sure to</li> </ol> | ort is selected, the nVision                                                                         | Report Request will be disp                               | layed.                                          |
| 7. Click                                               | Run Report at                                                                                        | the bottom of the page.                                   |                                                 |
| nVision Report Reque                                   | Advanced Options Query Pron                                                                          | npts                                                      |                                                 |
| Business Unit: U∖                                      | VSYS Report ID: POADJBAL                                                                             | Copy to Another Business Unit / Clone                     | •                                               |
| Report Title:                                          | PO bal plus GL jrnl adj<br>UWSYS 88 PO ADJ ENC BAL                                                   | Transfer to Report Books  Process Monitor  Report Manager |                                                 |
| Layout.                                                |                                                                                                    | Share This Report Request                                 |                                                 |
| Report Date Sel                                        | ection                                                                                               |                                                           | Make sure                                       |
| *As Of Reporting Date<br>*Tree As Of Date:             | Today's Date     ✓       Use As Of Reporting Date     ✓       ✓ Override Tree As of Date if Specific | fied in Layout                                            | Today's Date is<br>selected and<br>Type is Web. |
| Output Options     Type: Web     Format: Microsoft E   | Scope a                                                                                              | and Delivery Templates                                    | Click Run Report                                |
| Run Report                                             |                                                                                                    |                                                           |                                                 |
|                                                        |                                                                                                    |                                                           |                                                 |

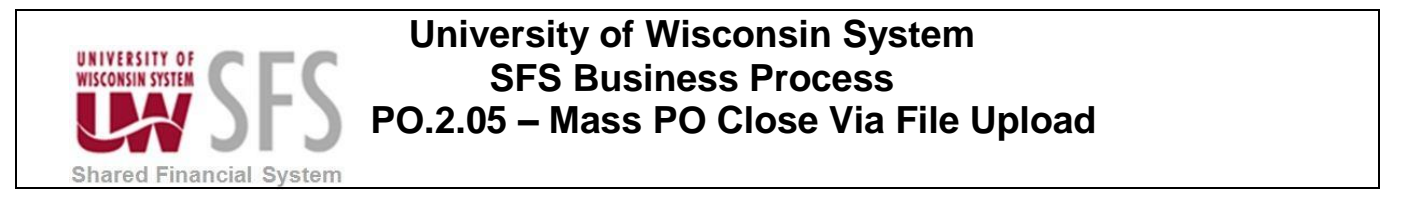

- 8. The Process Scheduler page will be displayed.
- 9. Use the drop down to select Server Name is SFSNT1.

| 0. Click     | OK                 |           |                             |                |                |              |      |
|--------------|--------------------|-----------|-----------------------------|----------------|----------------|--------------|------|
| Proces       | s Scheduler Reques | t         |                             |                |                |              | ×    |
|              |                    |           |                             |                |                |              | Help |
|              | User ID 00856855   |           | I                           | Run Control ID |                |              |      |
| Se           | erver Name SFSNT1  |           | Run Date 0                  | 5/09/2018      |                |              |      |
| F            | Recurrence         | $\sim$    | Run Time 1                  | 53:52PM        | Reset to Curre | nt Date/Time |      |
|              | Time Zone          | Q         |                             |                |                |              |      |
| Proces       | s List             |           |                             |                |                |              |      |
| Select       | Description        | Pro       | cess Name                   | Process Type   | * Type         | * Format     |      |
| $\checkmark$ | nVision Report     | NV        | SRUN                        | nVision Report | Default 🗸      | Default 🗸    |      |
|              |                    | Us<br>sel | e Server Name<br>ect SFSNT1 | drop down to   |                |              |      |
| OK           | Cancel             | Cli       | ck OK                       |                |                |              |      |

**11.** The Request page will appear.

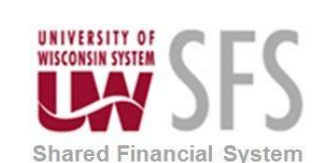

**12.** Click the Process Monitor hyperlink to view status of report. Access Process Monitor from this page or through navigation.

Navigator: PeopleTools > Process Scheduler > Process Monitor

| nVision Report Request                      |                                                                                                    |                                                                     |
|---------------------------------------------|----------------------------------------------------------------------------------------------------|---------------------------------------------------------------------|
|                                             | Advanced Options Query Prompts                                                                        | 5                                                                   |
| Business Unit: UWS                          | YS Report ID: POADJBAL                                                                                | Copy to Another Business Unit / Clone<br>Delete This Report Request |
| Report Title:                               | PO bal plus GL jrnl adj                                                                               | Transfer to Report Books                                            |
|                                             |                                                                                                    | Process Monitor                                                     |
| *Layout:                                    | UWSYS_88_PO_ADJ_ENC_BAL                                                                               | Report Manager                                                      |
|                                             |                                                                                                    | Share This Report Request                                           |
| Report Date Select                          | tion                                                                                                  |                                                                     |
| *As Of Reporting Date:<br>*Tree As Of Date: | Today's Date     ✓       Use As Of Reporting Date     ✓       ✓ Override Tree As of Date if Specified | l in Layout                                                         |
| Output Options                              |                                                                                                    |                                                                     |
| Woh                                         | Scope and                                                                                             | Delivery Templates                                                  |
| *Format: Microsoft Exc                      | el Files (*.xls)                                                                                      |                                                                     |

13. This process may take some time to complete. Periodically **click** Refresh to monitor the process status.

| Proce  | ss List    | Serve | er List           |                 |          |                               |            |                        |         |
|--------|------------|-------|-------------------|-----------------|----------|-------------------------------|------------|------------------------|---------|
| View   | Process I  | Requ  | est For           |                 |          |                               |            |                        |         |
| ъ<br>U | ser ID 007 | 48094 | С Туре            | ~               | Last     | ✓ 1 Da                        | ys 🗸       | Refresh                |         |
|        | Server     |       | Name Name         | Q               | Instance |                               |            |                        |         |
| Run    | status     | .0855 | Distribution Stat | us              |          | Save On Refresh               |            |                        |         |
| Proc   | ess List   |       |                   |                 |          | Personalize   Find   View All | 🖪 🛛 First  | 1-14 of 14             | Last    |
| Select | Instance   | Seq.  | Process Type      | Process<br>Name | User     | Run Date/Time                 | Run Status | Distribution<br>Status | Details |
|        | 0005075    |       | nVision Report    | NVSRUN          | 00748094 | 02/07/2018 1:35:22PM CST      | Success    | Posted                 | Dotaile |
|        | 9330370    |       | Invision Report   |                 | 00110001 | 0210112010 1.00.221 11 001    |            | 1 00100                | Details |

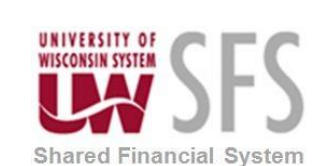

 14. Once the *Run* and *Distribution Status* are Success and Posted, go to Report Manager, Administrative tab, to review the report results. Access the Report Manger from the nVision Report Request page or through navigation.
 Navigator: Reporting Tools > Report Manager

| nVision Report Request               | Advanced Options Que         | ery Prompts                                                         |
|--------------------------------------|------------------------------|---------------------------------------------------------------------|
| Business Unit: UWS                   | YS Report ID: POADJBAL       | Copy to Another Business Unit / Clone<br>Delete This Report Request |
| Report Title:                        | PO bal plus GL jrnl adj      | Transfer to Report Books                                            |
| *Layout:                             | UWSYS_88_PO_ADJ_ENC_E        | Process Monitor<br>3AL Report Manager                               |
|                                      |                              | Share This Report Request                                           |
| Report Date Select                   | tion                         |                                                                     |
| *Tree As Of Date:                    | Use As Of Reporting Date     | f Specified in Layout                                               |
| <ul> <li>Output Options</li> </ul>   |                              | Our and D. Frank Tarach for                                         |
| *Type: Web<br>*Format: Microsoft Exc | el Files (*.xls)             | Scope and Delivery Templates                                        |
| Run Report                           |                              |                                                                     |
| 🔚 Save 🛛 💽 Return to                 | Search 🔚 Notify              | Add 🖉 Update/Display                                                |
| Vision Report Request   A            | dvanced Options   Query Prom | pts                                                                 |

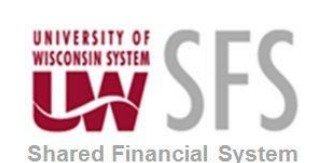

#### **15.** The next page, provides a screen shot of the report.

| UWSYS     |     |                                                                                   |                                                                                                  |         |                   |             |            |             |                               |
|-----------|-----|-----------------------------------------------------------------------------------|--------------------------------------------------------------------------------------------------|---------|-------------------|-------------|------------|-------------|-------------------------------|
|           |     | Based on Act<br>Log where tran<br>type equal to<br>PO_POENC<br>uw_kk_poDTL_v<br>w | Based on Act<br>Log where tran<br>type equal to<br>AP_VOUCHER<br>and ledger ENC<br>uw_kk_poDTL_v | Formula | JNRL_LN<br>record | Subtotal    | PO<br>Stat | Due Date    | BCM Status<br>POHdr<br>record |
|           |     |                                                                                   | Linuidated                                                                                       |         |                   | Adjusted DO |            |             |                               |
|           |     | Original End X                                                                    | Liquidated                                                                                       |         |                   | Adjusted PO |            | D           | DOM Stat                      |
| V502155   |     | 1 407 75                                                                          | (1.407.75)                                                                                       |         |                   | Datatice    |            | Due Date 1  |                               |
| X583284   | GEN | 8,836,08                                                                          | (1,407.73)                                                                                       | 0.00    | 0.00              | 0.00        | c          | 2011-07-02  | V                             |
| X586272   | GEN | 22 883 10                                                                         | (22 883 10)                                                                                      | 0.00    | 0.00              | 0.00        | c          | 2011-00-00  | V                             |
| X586305   | GEN | 22,003.10                                                                         | (22,883,21)                                                                                      | 0.00    | 0.00              | 0.00        | č          | 2011-112-22 | V                             |
| X586445   | GEN | 51 467 35                                                                         | (51 467 35)                                                                                      | 0.00    | 0.00              | 0.00        | č          | 2012-12-06  | v                             |
| X586460   | GEN | 27 500 00                                                                         | (27,500,00)                                                                                      | 0.00    | 0.00              | 0.00        | č          | 2012-04-12  | v                             |
| X586493   | GEN | 0.00                                                                              | 0.00                                                                                             | 0.00    | 0.00              | 0.00        | č          | 2012-05-16  | v                             |
| X586504   | GEN | 184,000,00                                                                        | (184,000,00)                                                                                     | 0.00    | 0.00              | 0.00        | č          | 2012-05-23  | v                             |
| X586633   | GEN | 7,140.00                                                                          | (7.140.00)                                                                                       | 0.00    | 0.00              | 0.00        | c          | 2012-07-02  | V                             |
| X586736   | GEN | 58,752.00                                                                         | (58,752.00)                                                                                      | 0.00    | 0.00              | 0.00        | c          | 2012-07-02  | V                             |
| X586806   | GEN | 1,675.03                                                                          | (1,675.03)                                                                                       | 0.00    | 0.00              | 0.00        | С          | 2012-07-02  | V                             |
| X586832   | GEN | 95,200.00                                                                         | (95,200.00)                                                                                      | 0.00    | 0.00              | 0.00        | С          | 2012-07-23  | V                             |
| X586843   | GEN | 46,200.00                                                                         | (46,200.00)                                                                                      | 0.00    | 0.00              | 0.00        | С          | 2012-07-16  | V                             |
| X601860   | GEN | 1,395,286.46                                                                      | (1,395,286.46)                                                                                   | 0.00    | 0.00              | 0.00        | С          | 2012-02-16  | V                             |
| X601904   | GEN | 2,560,555.69                                                                      | (2,560,555.69)                                                                                   | 0.00    | 0.00              | 0.00        | С          | 2012-02-29  | V                             |
| X601926A  | GEN | 6,400.00                                                                          | (6,400.00)                                                                                       | 0.00    | 0.00              | 0.00        | С          | 2012-07-05  | V                             |
| X602081   | GEN | 0.00                                                                              | 0.00                                                                                             | 0.00    | 0.00              | 0.00        | Х          | 2012-07-02  | V                             |
| X602081-A | GEN | 65,000.00                                                                         | (65,000.00)                                                                                      | 0.00    | 0.00              | 0.00        | С          | 2012-07-02  | V                             |
| X602092   | GEN | 300,000.00                                                                        | (300,000.00)                                                                                     | 0.00    | 0.00              | 0.00        | С          | 2012-07-11  | V                             |
| X602103   | GEN | 2,000,000.00                                                                      | (2,000,000.00)                                                                                   | 0.00    | 0.00              | 0.00        | С          | 2012-07-11  | V                             |
| X602114   | GEN | 20,000.00                                                                         | (20,000.00)                                                                                      | 0.00    | 0.00              | 0.00        | С          | 2012-07-23  | V                             |
| X602125   | GEN | 146,911.00                                                                        | (146,911.00)                                                                                     | 0.00    | 0.00              | 0.00        | С          | 2012-08-09  | V                             |

16. Identify the POs you want to close. Again, no more than 150 can be closed at one time.

**Note:** The following steps are slightly more technical in nature, so if you prefer you can forward the list of POs to close to UW Problem Solvers and they will complete the remaining steps.

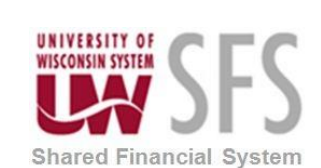

### II. Create PO Close Upload File

- 1. **Add** a new tab to the POADJBAL spreadsheet.
- Copy and paste the PO numbers into Column D of the new sheet. In Cell A1 Enter your Business Unit, Cell B1 is "C" for Closed. Cell C1 is the date to close the PO. It could be today's date. It must be in the below this format (YYYYMMDD)

See the following example below:

|   | А     | В | С        | D         | E |
|---|-------|---|----------|-----------|---|
| 1 | UWMIL | С | 20110810 | 122101011 |   |
| 2 |       |   |          | 122101010 |   |
| 3 |       |   |          |           |   |
| 4 |       |   |          |           |   |
| 5 |       |   |          |           |   |

3. **Concatenate** this information into a string of characters for the PO Mass Close process. With your cursor in column E, row 1.

| (        | $f_x$     |   |
|----------|-----------|---|
|          | -         |   |
| C        | D         | E |
| 20110810 | 122101011 |   |

- 4. **Click** the  $f_{\mathbf{x}}$  icon
- 5. Enter 'concatenate' in the Search for a function field.

| Ins | ert Function                                |                                                 |    | ? X    |
|-----|---------------------------------------------|-------------------------------------------------|----|--------|
| Se  | earch for a function:                       |                                                 |    |        |
|     | concatenate                                 |                                                 |    | Go     |
|     | Or select a <u>c</u> ategory:               | Recommended                                     | •  |        |
| Se  | elect a functio <u>n</u> :                  |                                                 |    |        |
|     | CONCATENATE                                 |                                                 |    | ×      |
|     | DATE                                        |                                                 |    | Ŧ      |
|     | CONCATENATE(text<br>Joins several text stri | t <b>1,text2,)</b><br>ngs into one text string. |    |        |
| H   | elp on this function                        |                                                 | ОК | Cancel |

6. Select 'CONCATENATE'

PO.2.05\_Mass PO Close Via File UploadPage 9 of 28

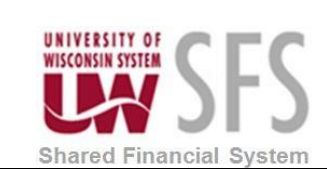

OK

# University of Wisconsin System SFS Business Process PO.2.05 – Mass PO Close Via File Upload

| unction Arguments          | and the second second                        |                                                                                                    | R S              |
|----------------------------|----------------------------------------------|----------------------------------------------------------------------------------------------------|------------------|
| CONCATENATE                |                                              |                                                                                                    |                  |
| Text1                      | A\$1                                         | E "UWMIL"                                                                                                    | *                |
| Text2                      | B\$1                                         | = "C"                                                                                                    |                  |
| Text3                      | C\$1                                         | = "20110810"                                                                                                    |                  |
| Text4                      | D1                                           | = "122101011"                                                                                                    |                  |
| Text5                      |                                              | 💽 = text                                                                                                    | -                |
| loins several text strings | into one text string.<br>Text4: text1,text2, | = "UWMILC20110810122101011" are 1 to 255 text strings to be joined into a single collection of the second strings to be pointed into a single collection. | ingle text strir |
|                            | anu can be                                   | ext surings, humbers, or single-centerences.                                                                                                    |                  |
| ormula result = UWMIL      | C20110810122101011                           |                                                                                                    |                  |

- 8. Enter 'A\$1' in Text1
- 9. Enter 'B\$1' in Text2
- 10. Enter 'C\$1' in Text3
- 11. **Enter** 'D1' in *Text4* No dollar sign.
- 12. Click OK

. The concatenated string is now in Cell E1.

- 13. In Column E, **Drag** the formula down the entire list of POs to be closed. This is the list to be copied into Notepad for the PO Mass Close process.
- 14. Verify the number of POs to be submitted for closure.

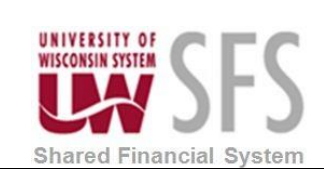

### **III. Creating the Text File**

Open a Notepad. If Notepad is not on your toolbar use the below steps to open Notepad.

- 1. Click the Start Menu. (Notepad may be listed, if not proceed with below steps)
- 2. Click All Programs.
- 3. Click Accessories.
- 4. **Open** Notepad.

| Untitled - Notepad         | - 0 -> | ۲  |
|----------------------------|--------|----|
| File Edit Format View Help |        |    |
| UWMILC20110810122101011    |        | ~  |
| UWMILC20110810122101010    |        |    |
|                            |        |    |
|                            |        |    |
|                            |        |    |
|                            |        |    |
|                            |        |    |
|                            |        |    |
|                            |        |    |
|                            |        |    |
|                            |        |    |
|                            |        |    |
|                            |        |    |
|                            |        |    |
|                            |        |    |
|                            |        |    |
|                            |        |    |
|                            |        |    |
|                            |        | -  |
|                            | Þ      | at |

- 5. **Copy** the contents from your Excel worksheet Column E and paste into the new Notepad file.
- 6. **Save** the Notepad file.

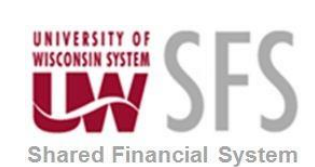

#### IV. Run PO Mass Close Job

Use navigation to access the Mass Close POs file

Navigator: Purchasing > Purchase Orders > Reconcile POs > Mass Close POs File

| C Buyer WorkCenter                                                                            | Uw Po Close Dyn           |
|-----------------------------------------------------------------------------------------------|---------------------------|
| Uw Po Close Dyn                                                                               |                           |
| Enter any information you have and click Search. Leave fields blank for a list of all values. |                           |
| Find an Existing Value                                                                        |                           |
| Search Criteria                                                                               |                           |
| Search by: Run Control ID begins with                                                         |                           |
| Case Sensitive                                                                                |                           |
| Search Advanced Search                                                                        |                           |
| Find an Existing Value   Add a New Value                                                      |                           |
| o use an existing Run Control ID, click                                                       | nd an Existing Value tab. |

2. **Click** Search to return existing run controls, select one, and skip to step 6.

3. If creating a new Run Control, **click** Add a New Value tab.

- 4. Enter *Run Control ID*: 'PO\_MASS\_CLOSE' or any alphanumeric string excluding spaces or special characters up to 30 in length.
- 5. Click Add
- 6. The UW PO Close Page will be displayed

| C PO Form                                                                                      | PO Close Reques |
|------------------------------------------------------------------------------------------------|-----------------|
| UW PO Close                                                                                    |                 |
| PO Close Request                                                                               |                 |
| Run Control ID         PO_MASSCLOSE         Report Manager         Process Monitor         Run |                 |
| Process Request Parameters                                                                     |                 |
|                                                                                                |                 |
|                                                                                                |                 |
| Add Delete View Attached File:                                                                 |                 |
| 🔛 Save 🔄 Notify                                                                                | splay           |

PO.2.05\_Mass PO Close Via File UploadPage 12 of 28

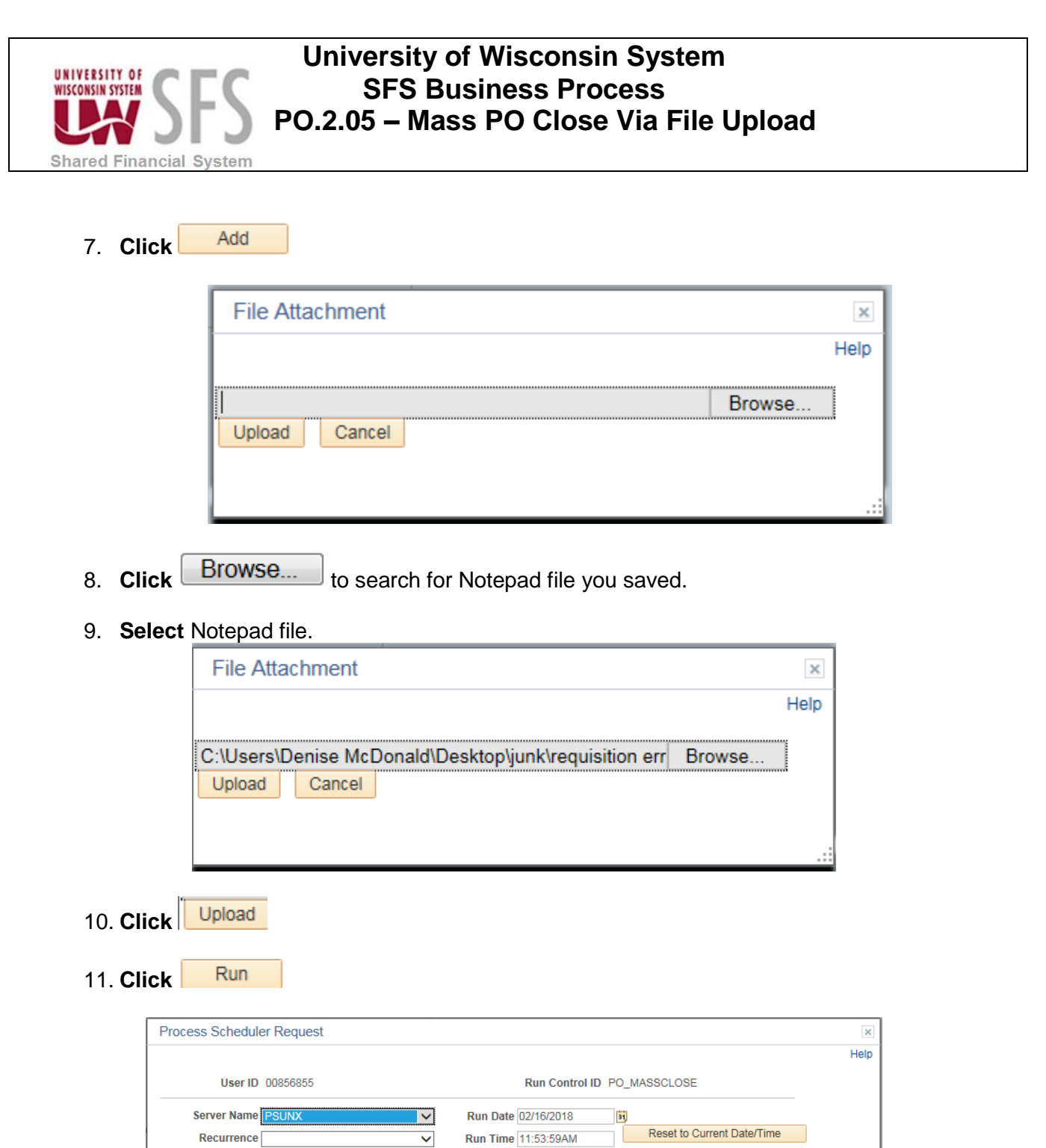

| Server Name PSUNX | Kun Da       | ite 02/16/2018     | 31                    |              |
|-------------------|--------------|--------------------|-----------------------|--------------|
| Recurrence        | ✓ Run Tin    | ne 11:53:59AM      | Reset to Current Date | /Time        |
| Time Zone         |              |                    |                       |              |
| Process List      |              |                    |                       |              |
| elect Description | Process Name | Process Type       | *Type *Format         | Distribution |
| ✓ UW_PO_CLOSE     | UW_PO_CLOSE  | Application Engine | Web V TXT V           | Distribution |
| OK Cancel         |              |                    |                       |              |

12. Select Server Name 'PSUNX'

PO.2.05\_Mass PO Close Via File UploadPage 13 of 28

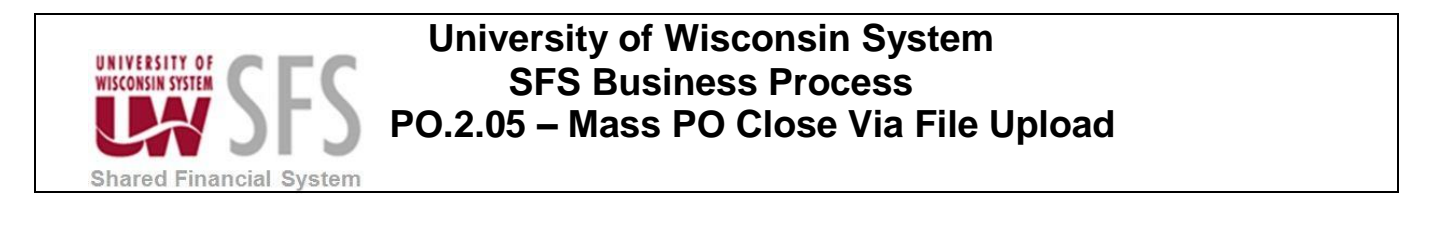

#### 13. Click OK

| C PO Form                   |                                | PO Close Request |
|-----------------------------|--------------------------------|------------------|
| UW PO Close                 |                                |                  |
| PO Close Request            |                                |                  |
| Run Control ID PO_MASSCLOSE | Report Manager Process Monitor | Run              |

#### 14. Click Process Monitor link.

| <u>ا 🖑 ا</u>               | JW PO (    | Clos        | e                  |                    |             |                               |                 | PO Clos                | se Request  |
|----------------------------|------------|-------------|--------------------|--------------------|-------------|-------------------------------|-----------------|------------------------|-------------|
| Proce                      | ss List    | <u>S</u> er | ver List           |                    |             | _                             |                 |                        |             |
| View                       | Process    | Req         | uest For           |                    |             |                               |                 |                        |             |
| U                          | ser ID 008 | 5685        | 5 🔍 Type           |                    | ast         | ✓ 30 Days                     | s 🗸             | Refresh                |             |
|                            | Server     |             | Name UW_F          |                    | stance From |                               |                 |                        |             |
| Run S                      | Status     |             | ✓ Distributio      | n Status           | ~           | Save On Refresh               |                 |                        |             |
| Proc                       | ess List   |             |                    |                    |             | Personalize   Find   View All | Tirs            | t 🕚 1-2 of 2           | € Last      |
| Select                     | Instance   | Seq.        | Process Type       | Process Name       | User        | Run Date/Time                 | Run Status      | Distribution<br>Status | Details     |
|                            | 9334651    |             | Application Engine | UW_PO_CLOSE        | 00856855    | 02/02/2018 9:36:18AM CST      | Success         | Posted                 | Details     |
|                            | 9334641    |             | Application Engine | UW_PO_CLOSE        | 00856855    | 02/02/2018 9:08:10AM CST      | Success         | Posted                 | Details     |
| Go back to Uw Po Close Dyn |            |             |                    |                    |             |                               |                 |                        |             |
| 15                         | . Clic     | k           | Refresh            | until <i>Run</i> S | Status      | and Distribution Sta          | <i>tus</i> chan | ge to 'S               | uccess' and |

16. Click on the *Details* hyperlink

'Posted'.

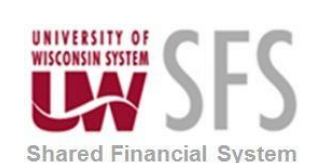

#### 17. Click on the Message Log.

| Process Detail                                                                |                                                                                                    | ×    |
|-------------------------------------------------------------------------------|----------------------------------------------------------------------------------------------------|------|
|                                                                               |                                                                                                    | Help |
| Process                                                                       |                                                                                                    |      |
| Instance 9334651                                                              | Type Application Engine                                                                                                    |      |
| Name UW_PO_CLOSE                                                              | Description UW_PO_CLOSE                                                                                                    |      |
| Run Status Success Distri                                                     | ibution Status Posted                                                                                                    |      |
| Run                                                                           | Update Process                                                                                                    |      |
| Run Control ID PO_MASS_CLOSE<br>Location Server<br>Server PSUNX<br>Recurrence | <ul> <li>Hold Request</li> <li>Queue Request</li> <li>Cancel Request</li> <li>Delete Request</li> <li>Re-send Content</li> <li>Restart Request</li> </ul> |      |
| Date/Time                                                                     | Actions                                                                                                    |      |
| Request Created On 02/02/2018 9:36:22AM CST                                   | Parameters Transfer                                                                                                    |      |
| Run Anytime After 02/02/2018 9:36:18AM CST                                    | Message Log View Locks                                                                                                    |      |
| Began Process At 02/02/2018 9:36:29AM CST                                     | Batch Timings                                                                                                    |      |
| Ended Process At 02/02/2018 9:36:44AM CST                                     | View Log/Trace                                                                                                    |      |
| OK Cancel                                                                     |                                                                                                    | .:   |

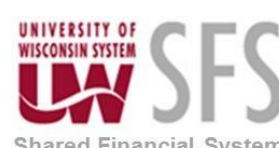

| Messa    | age Log   |                                                                                                    | ×    |
|----------|-----------|----------------------------------------------------------------------------------------------------|------|
| Proce    | 22        |                                                                                                    | Help |
| Instan   | 033464    | 1 Type: Application Engine                                                                                     |      |
| Name     | : UW_P    | D_CLOSE Description: UW_PO_CLOSE                                                                               |      |
|          |           | Personalize   Find   View All   🔄   🔜 First 🕚 1-3 of 3 🕑 Last                                                  |      |
| Severity | Log Time  | Message Text Explain                                                                                           |      |
|          | 9:36:32AM | PO Close Messages Created: 103 Explain                                                                         |      |
|          | 9:36:44AM | Published message with ID dfb514e0-082e-11e8-84ef-<br>803414e33d0f to create entry in folder NVISION-<br>UWSA. |      |
|          | 9:36:44AM | Successfully posted generated files to the report Explain                                                      |      |
|          |           |                                                                                                    |      |
| Retu     | m         |                                                                                                    |      |

18. Verify the number of POs that have been closed. It should match the count in your Excel list.

Return to go back to the Process Detail page. 19. Click

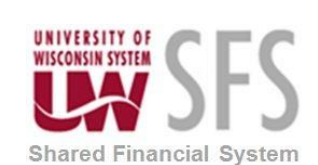

### V. Verify PO(s) Closure

**Navigation:** PeopleTools > Integration Broker > Service Operations Monitor > Monitoring > Asynchronous Services

| Process List                                                                      |                 |       |       |         |           |         |          |              |        |            |      |         |            |
|-----------------------------------------------------------------------------------|-----------------|-------|-------|---------|-----------|---------|----------|--------------|--------|------------|------|---------|------------|
| Monitor Overview Operation Instances Publication Contracts Subscription Contracts |                 |       |       |         |           |         |          |              |        |            |      |         |            |
| Publish                                                                           |                 |       |       | Q       |           |         |          |              | Arcl   | nived      |      |         |            |
| *Queue Level Oper Instance                                                        | ~               | / *(  | Grou  | By Qu   | ieue      |         |          | $\checkmark$ | Use    | r Level Vi | ew   |         |            |
| Time Period                                                                       |                 |       |       |         |           |         |          |              |        |            |      |         |            |
| From Date                                                                         | 31              |       | To D  | ate     |           | 31      |          |              |        |            |      |         |            |
| From Time                                                                         | ]               |       | To Ti | me      |           |         |          | Refr         | esh    |            |      |         |            |
|                                                                                   |                 |       |       |         |           | 1       |          | 11011        | 0011   |            |      |         |            |
| Result                                                                            |                 |       |       | F       | ersonaliz | e   Fir | nd   Vie | ew All   🛙   | a   🔣  | First      | ۲    | 1-13 of | 13 🕑 Last  |
| Queue Name                                                                        | Queue<br>Status | Error | New   | Started | Working   | Done    | Retry    | Timeout      | Edited | Canceled   | Hold | Submit  | Done/NoAck |
| DELETE_ROLE                                                                       | Running         | 0     | 0     | 0       | 0         | 7       | 0        | 0            | 0      | 0          | 0    | 0       | 0          |
| DELETE_USER_PROFILE                                                               | Running         | 0     | 0     | 0       | 0         | 1       | 0        | 0            | 0      | 0          | 0    | 0       | 0          |
| EXPENSES                                                                          | Running         | 0     | 0     | 0       | 0         | 1001    | 0        | 0            | 0      | 0          | 0    | 0       | 0          |
| PSRF_REPORTING_FOLDERS                                                            | Running         | 0     | 523   | 0       | 0         | 9421    | 0        | 0            | 0      | 0          | 0    | 0       | 0          |
| PSXP_MSG_CHNL                                                                     | Running         | 0     | 0     | 0       | 0         | 8628    | 0        | 0            | 0      | 0          | 0    | 0       | 0          |
| ROLESYNCHEXT_CHANNEL                                                              | Running         | 0     | 0     | 0       | 0         | 346     | 0        | 0            | 0      | 0          | 0    | 0       | 0          |
| ROLE_MAINT                                                                        | Running         | 0     | 0     | 0       | 0         | 331     | 0        | 0            | 0      | 0          | 0    | 0       | 0          |
| TREE_MAINT                                                                        | Running         | 0     | 0     | 0       | 0         | 19      | 0        | 0            | 0      | 0          | 0    | 0       | 0          |
| USER_PROFILE                                                                      | Running         | 0     | 1     | 0       | 0         | 248     | 0        | 0            | 0      | 0          | 0    | 0       | 0          |
| UWEX_GET                                                                          | Running         | 0     | 0     | 0       | 0         | 28      | 0        | 0            | 0      | 0          | 0    | 0       | 0          |
| UW_PO_RECON_2                                                                     | Running         | 0     | 0     | 0       | 0         | 1433    | 0        | 0            | 0      | 0          | 0    | 0       | 0          |
| VENDOR                                                                            | Running         | 0     | 0     | 0       | 0         | 3686    | 0        | 0            | 0      | 0          | 0    | 0       | 0          |
| VOUCHER                                                                           | Running         | 0     | 0     | 0       | 0         | 18      | 0        | 0            | 0      | 0          | 0    | 0       | 0          |

😭 Notify

Monitor Overview | Operation Instances | Publication Contracts | Subscription Contracts

1. For the *Queue Name UW\_PO\_RECON\_2*, **Click** the hyperlink under the *Done* column on the number.

**Note:** The *Done* result simply means the IB message was processed, not that all POs were successfully closed.

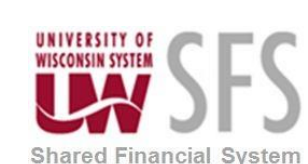

|           | Queue Name UV                                | V_PO_RECON_2  | (               | Stat      | tus Dor | ne 🗸    |                                |                                |                         |         |
|-----------|----------------------------------------------|---------------|-----------------|-----------|---------|---------|--------------------------------|--------------------------------|-------------------------|---------|
|           | Transaction ID                               |               |                 |           |         |         |                                |                                |                         |         |
|           | Correlation ID                               |               |                 |           |         |         |                                |                                |                         |         |
| Time Peri | iod                                          |               |                 |           |         |         |                                |                                |                         |         |
| Fro       | om Date                                      | To To         | Date            | 31        |         |         |                                |                                |                         |         |
| Fro       | om Time                                      | To            | lime            |           |         | Refresh |                                |                                |                         |         |
| Result    |                                              |               |                 |           |         | Pers    | onalize   Find   View          | 100   🔄   📑 🛛 First            | t 🕚 1-300 of 1433       | Last    |
| Select    | Transaction ID                               | Queue Name    | Publishing Node | Sub Queue |         | Status  | Creation Dttm                  | Publish Dttm                   | Last Upd Dttm           |         |
|           | d84b1a06-082e-<br>11e8-8478-<br>937482ddb99a | UW_PO_RECON_2 | SFS             | Sub Queue | e Link  | Done    | 02/02/2018<br>9:36:32.513012AM | 02/02/2018<br>9:36:32.513012AM | 02/02/2018<br>9:40:06AM | Details |
|           | d8492f84-082e-<br>11e8-8478-<br>937482ddb99a | UW_PO_RECON_2 | SFS             | Sub Queue | e Link  | Done    | 02/02/2018<br>9:36:32.499858AM | 02/02/2018<br>9:36:32.499858AM | 02/02/2018<br>9:40:05AM | Details |

2. **Click** the *Details* hyperlink for the <u>last</u> Transaction ID in your list from the .trc file and verify it has a Status of 'Done'.

|                           |            |                  |             |        |                        | Async         | hronous Detai       |
|---------------------------|------------|------------------|-------------|--------|------------------------|---------------|---------------------|
| è                         |            |                  |             |        |                        |               |                     |
| synchronous Details       |            |                  |             |        |                        |               |                     |
| Transaction ID            | d8492f84-0 | )82e-11e8-8478-9 | 37482ddb99a |        |                        |               |                     |
| External Service Name     | UW_PO_R    | ECON_2.v1        |             |        |                        |               |                     |
| Publishing Node           | SFS        |                  |             |        | *Segment 1             | $\overline{}$ | Refresh             |
| Publisher                 | 00856855   |                  |             |        | View XML               |               | Archive             |
| Queue Name                | UW PO R    | ECON 2           |             |        |                        |               |                     |
| Queue Status              | Running    | -                |             |        |                        |               |                     |
| Queue Sequence ID         | 206931     |                  |             |        |                        |               |                     |
| Sub Queue                 |            |                  |             |        |                        |               |                     |
| Original Publishing Node  | SFS        |                  |             |        |                        |               |                     |
| Status                    | DONE       |                  |             |        | Uncompressed Data      | Length        | 1942                |
|                           |            |                  |             |        | Data Length Vie        | w Limit       | 100000              |
|                           |            |                  |             |        |                        |               |                     |
| View IB Info              |            |                  |             |        |                        |               |                     |
| Subscription Contracts    |            |                  |             |        | Personalize   Find   🔄 | ן 🔜 ו         | First 🕚 1 of 1 🕑 La |
| Actions Information       |            |                  |             |        |                        |               |                     |
| Action Name * Segment Sta | tus        |                  |             |        |                        |               |                     |
| UW PO RECON 1 Do          | ne         | View XML         | Resubmit    | Cancel | View Error/Info        | View IB In    | fo Handler Tester   |

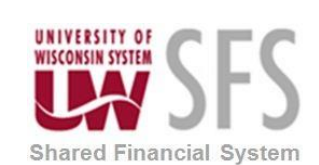

#### **VI. Check for PO Closure Issues**

Go to query manager from the Buyer WorkCenter or through navigation to run a query to check for PO closure issues.

Navigation: Reporting Tools > Query > Query Manager

| Quer  | y Manager                          |                                     |          |              |         |                |                 |               |          |                         |        |
|-------|------------------------------------|-------------------------------------|----------|--------------|---------|----------------|-----------------|---------------|----------|-------------------------|--------|
| Enter | any information you have and click | 1) Type in Query                    |          |              |         |                |                 |               |          |                         |        |
|       | Find an Existing Query   Cre       | ate New Query                       |          |              |         |                |                 |               | Na       | me and click            |        |
|       | *Search By Query Name              | ✓ begins with                       | UW_      | PO_NOT_CLOSE | D_ACCTO | G_DT           |                 |               | Se       | arch.                   |        |
| [     | Search Advanced Sear               | ch                                  |          |              |         |                |                 |               | •        | <u> </u>                |        |
|       |                                    |                                     |          |              |         |                |                 |               | 2)       | Click Excel on th       | e      |
|       | Search Results                     |                                     |          |              |         |                |                 |               | QU       | iery.                   |        |
|       | *Folder View All Folders           | ×                                   |          |              |         |                |                 |               |          |                         |        |
|       | Neek All                           |                                     |          |              |         | 0.0            |                 |               |          |                         |        |
|       | Uncheck All                        |                                     | Action C | hoose        | ~       | GO             |                 |               |          |                         |        |
| Que   | эгy                                |                                     |          |              | Pers    | sonalize       | Find            | View al       | 1 🗖 1 🔜  | First 🕙 1 of 1 🕑 La     | ast    |
| Selec | t Query Name                       | Descr                               | Owner    | Folder       | Edit    | Run to<br>HTML | Run to<br>Excel | xun to        | Schedule | Definitional Reference  | 8      |
|       | UW_PO_NOT_CLOSED_ACCT              | G_DT POs not closed from IB publish | Public   |              | Edit    | HTML           | Excel           | XML           | Schedule | Lookup References       |        |
| -     | My Favorite Queries                |                                     |          |              |         |                | Per             | sonalize      | Find   🔄 | First 🕚 1 of 1          | Last   |
| Quer  | y Name                             | Descr                               | Owner    | Folder       | Edit    | Run to<br>HTML | Run to<br>Excel | Run to<br>XML | Schedule | Definitional References | Remove |
| UWS   | SA_SFS_VCHR_PO_CON_FUND            | Vouchers with CON Fund              | Public   |              | Edit    | HTML           | Excel           | XML           | Schedule | Lookup References       | -      |
|       | Clear Favorites List               |                                     |          |              |         |                |                 |               |          |                         |        |

- 1. Enter Query Name: 'UW\_PO\_NOT\_CLOSED\_ACCTG\_DT'
- 2. Click Search
- 3. **Click** the *Excel* link in the *Run to Excel* column.

| UW F                 | O NOT CLOSED | ACCTG DT - POs not clos | ed from IB publish |      |           |     |
|----------------------|--------------|-------------------------|--------------------|------|-----------|-----|
|                      |              |                         |                    |      |           |     |
| Uni <mark>t U</mark> | WADM         |                         |                    |      |           |     |
| View                 | Results      |                         |                    |      |           |     |
|                      | Unit         | PO No.                  | Acctg Date         | Line | Sched Num | Due |

- 4. Enter the Business Unit 'UW\*\*\*'
- 5. Click View Results
- 6. If no results appear, you are ready to go to the Budget Check Process.
- 7. If you do get results, open the file using the below steps.

|         | Do you want to open or save UW_PO_NOT_CLOSED_ACCTG_DT_2803.xlsx (3.60 KB) from test.sfstest.wisconsin.edu? | Open | Save 🔻 | Cancel | ncel X |
|---------|----------------------------------------------------------------------------------------------------|------|--------|--------|--------|
| ٤       | 3. <b>Click</b> Open and the file should open in Excel.                                                    |      |        |        |        |
| PO.2.05 | 5_Mass PO Close Via File UploadPage 19 of 28                                                               |      |        |        |        |

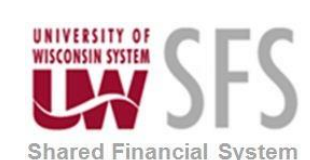

|    | A                              | В         | С          | D    | E         | F         | G |
|----|--------------------------------|-----------|------------|------|-----------|-----------|---|
| 1  | POs not closed from IB publish | 5         |            |      |           |           |   |
| 2  | Unit                           | PO No.    | Acctg Date | Line | Sched Num | Due       |   |
| 3  | UWMIL                          | 121998577 | 2/21/2012  | 2    | 1         | 2/21/2012 |   |
| 4  | UWMIL                          | 121998577 | 2/21/2012  | 1    | 1         | 2/21/2012 |   |
| 5  | UWMIL                          | 122101011 | 8/10/2011  | 1    | 1         | 8/10/2011 |   |
| 6  | UWMIL                          | 122101010 | 8/10/2011  | 1    | 1         | 8/10/2011 |   |
| 7  | UWMIL                          | K082370   | 9/1/2011   | 1    | 1         | 9/1/2011  |   |
| 8  |                                |           |            |      |           |           |   |
| 9  |                                |           |            |      |           |           |   |
| 10 |                                |           |            |      |           |           |   |
| 11 |                                |           |            |      |           |           |   |

7. If any POs are returned for your campus, send an e-mail to: UWSA Problem Solvers <u>uwsaproblemsolvers@uwsa.edu</u>

### VII. Budget Check Closed POs

Budget Check must be done to liquidate any remaining encumbrance. Failure to budget check will cause encumbrance balance issues.

Access Budget Check from the Buyer WorkCenter or through Navigation.

*Navigation*: *Purchasing > Purchase Order > Budget Check* 

| Records                                                                                                    | PO Budget Check Request                                                                                                    |
|----------------------------------------------------------------------------------------------------|----------------------------------------------------------------------------------------------------|
| PO Budget Check Request         Enter any information you have and click Search. Leave fields blank for a list of all value         Find an Existing Value       Add a New Value         Search Criteria         Run Control ID begins with          Case Sensitive         Search       Clear         Basic Search       Save Search Criteria | Option 1)<br>Select "Find an Existing Value" and Click Search, if you<br>have a Run Control ID already set up for Budget Check<br>Click on that Run Control ID.<br>or<br>Option 2)<br>Create a Run Control by selecting "Add a New Value".<br>Give it a meaningful name so you can use it again.<br>Click Add |
| Find an Existing Value Add a New Value                                                                                                    |                                                                                                    |

The below will appear for both options.

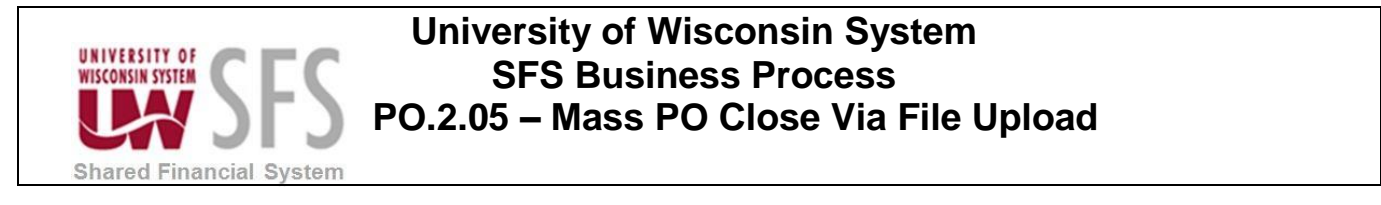

| Run Control        | ID Budget_Check |             | Report Manager              | Process Monitor | Run                   |
|--------------------|-----------------|-------------|-----------------------------|-----------------|-----------------------|
| Budget Check Reque | est             |             |                             | Find   View All | First 🕚 1 of 1 🕑 Last |
| Process Frequence  | cy              |             |                             |                 | + -                   |
| Once               | Always          | 🔿 Don't Run |                             |                 |                       |
| Request N          | umber 1         | *Des        | cription Budget Check       | Purchase Order  |                       |
| Process Options    |                 |             |                             |                 |                       |
| *Busines           | ss Unit Value 🗸 | Busin       | ess Unit <mark>UWLAC</mark> | Q.              |                       |
|                    |                 |             |                             |                 |                       |
| P                  | O Date All 🗸    |             |                             |                 |                       |
| Act                | g Date All 🗸    |             |                             |                 |                       |
| P                  | D Type All      |             |                             |                 |                       |
| В                  | Origin All      |             |                             |                 |                       |
| PO                 | Status Some     |             | Dispetato                   |                 | 0                     |
| 10                 | Status Como +   |             |                             | a 🗆             | Open<br>Denied        |
|                    |                 |             | Pending A                   | Approval        | Pending Cancel        |
| Mid Poll           | Status All      |             | 0                           |                 | 0                     |

📑 Add 🖉 Update/Display

1. Select Process Frequency 'Always'

🔚 Save 🔯 Return to Search 👘 Previous in List 🗐 Next in List 🔛 Notify

- 2. **Populate** *Description* as desired if creating a new Run Control
- 3. Enter Business Unit 'UW\*\*\*'
- 4. Change the PO Status: dropdown to 'Some' and Check Complete
- 5. Click Run

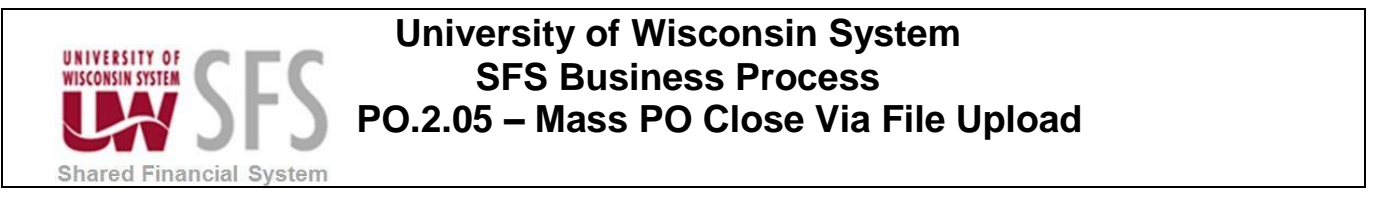

| Process Scheduler Request              |                                                                                    | ×    |
|----------------------------------------|------------------------------------------------------------------------------------|------|
|                                        |                                                                                    | Help |
| User ID 00856855                       | Run Control ID Budget_Check                                                        |      |
| Server Name PSUNX Recurrence Time Zone | Run Date     02/16/2018       Run Time     12:32:58PM   Reset to Current Date/Time |      |
| Process List                           |                                                                                    |      |
| Select Description                     | Process Name Process Type *Type *Format Distribution                               |      |
| Comm. Cntrl. Budget Processor          | FS_BP Application Engine Web V TXT V Distribution                                  |      |

- 6. Select Server Name 'PSUNX'
- 7. Click OK

| Records                                                     |              |                       | P                                          | O Budget   | Check R                | eques   |
|-------------------------------------------------------------|--------------|-----------------------|--------------------------------------------|------------|------------------------|---------|
| Process List Server List                                    |              |                       |                                            |            |                        |         |
| View Process Request For                                    |              |                       |                                            |            |                        |         |
| User ID 00856855 Q Type Server Name Run Status Distribution | V I          | Last<br>Instance From | ✓   30   Day     Instance To   Instance To | s V        | Refresh                |         |
| Process List                                                |              |                       | Personalize   Find   View All              | 📑 First    | ④ 1-50 of 63           | Last    |
| Select Instance Seq. Process Type                           | Process Name | User                  | Run Date/Time                              | Run Status | Distribution<br>Status | Details |
| 9337456 Application Engine                                  | FS_BP        | 00856855              | 02/16/2018 12:32:58PM CST                  | Success    | Posted                 | Details |
|                                                             |              |                       |                                            |            |                        |         |

- 8. Click Refresh until the process completes and the *Distribution Status* is 'Posted'
- 9. The POs that were closed should have a status of Completed and valid. If this does not happen, contact UWProblemsolvers.

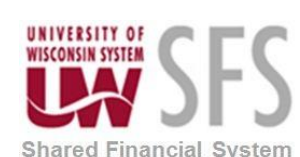

#### 10. Please Note: <u>Closed POs can only be viewed on the Purchase Order Inquiry Page.</u> You can access this page from the Buyer WorkCenter or through the below navigation.

#### **Navigation**: Purchasing > Purchase Orders > Review PO Information > Purchase Orders

| Pro                          | ces      | s List      |              |               |                             | Purchase Order Inquiry   |                              |                              |                       |         |             |               |        |      |
|------------------------------|----------|-------------|--------------|---------------|-----------------------------|--------------------------|------------------------------|------------------------------|-----------------------|---------|-------------|---------------|--------|------|
| Jurchas                      | 0.0      | )rdor Inqui | D/           |               |                             |                          |                              |                              |                       |         |             |               |        |      |
| Purch                        | 360      |             | i y          |               |                             |                          |                              |                              |                       |         |             |               |        |      |
| urch                         | ase      | e Oldel     |              |               |                             |                          |                              |                              |                       | _       |             |               |        |      |
| Business Unit                |          |             |              |               |                             |                          |                              | D                            | PO Status Co          | mpl     | $\langle -$ |               |        |      |
| PO ID (                      |          |             |              |               |                             |                          |                              | Du                           | uget status va        | lia     |             |               |        |      |
| Head                         | ler      |             |              |               |                             |                          |                              |                              |                       |         |             |               |        |      |
| PO Date 07/02/2013           |          |             |              |               |                             |                          | Do                           | oc Tol Status ∨a             | lid                   |         |             |               |        |      |
| Supplier Name DELLMARKET-001 |          |             | ET-001       |               |                             | Backorder State          |                              |                              | t Backorde            | ered    |             |               |        |      |
| Supplier ID 0000071704       |          |             |              | Supplier Det: | ails                        | Receipt Status Not Recvd |                              |                              |                       |         |             |               |        |      |
|                              |          | Buver       | 0000011104   |               | ouppilor boa                | ano                      |                              | Hold From Further Processing |                       |         |             |               |        |      |
|                              | PC       | ) Reference |              |               |                             |                          | Amount Summary               |                              |                       |         |             |               |        |      |
|                              | 10       | / Neterence |              |               |                             |                          |                              | Merchandise 952.99           |                       |         |             |               |        |      |
|                              |          |             | Header Detai | s             | Activity Sum                | mary                     |                              | Freig                        | jht/Tax/Misc.         | 0.00    |             |               |        |      |
|                              |          |             | AIRIV        |               | Header Com                  | ments                    | Total 952.99 USD             |                              |                       |         |             |               |        |      |
|                              |          |             | watching     |               | <ul> <li>Actions</li> </ul> | atus                     | Encumbrance Balance 0.00 USD |                              |                       |         |             |               |        |      |
| ines.                        |          |             |              |               |                             |                          | l                            | Persona                      | lize   Find   View    | All   🗖 | 📑 Firs      | t 🕚           | 1 of 1 | Last |
| ne                           |          | Item ID     |              | Item Descrip  | tion                        | Category                 | PO Qty                       | UOM                          | Merchandise<br>Amount |         | Status      |               |        |      |
|                              | <b>P</b> |             |              | DELL OPTIP    | PLEX 7010 DT                | 20453                    | 1.0000                       | EA                           | 952.99                | USD     | Closed      | $\mathcal{O}$ | )      | 10   |

- 11. Verify the PO Status is now 'Compl' and the Budget Status is 'Valid' for each PO.
- 12. You are done if you are campus <u>is not</u> an eProcurement Institution. If an eProcurement Institution, go to section VIII of this document for requisition closing instructions.

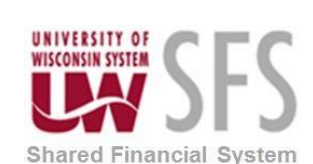

### VIII. Close Requisitions (Applicable if eProcurement Institution)

- 1. For eProcurement Institutions, closing requisitions is a process that should be completed monthly and at year end.
- Requisitions should be closed from the **Requester's** Workbench. Navigate to the Requester's Workbench.
   Navigator: Purchasing > Requisitions > Requester's Workbench
- 3. The below page will appear

| Requester's WorkBench                           |                                  |
|-------------------------------------------------|----------------------------------|
| Find an Existing Value Add a New Value          |                                  |
| Business Unit UWSYS Q<br>WorkBench ID CLOSE_REQ | Click the Add a New Value<br>tab |
| Add                                             | Enter in Business Unit           |
|                                                 | Enter WorkBench ID               |
| Find an Existing Value   Add a New Value        | Click Add                        |

- 4. Click Add a New Value
- 5. Select Business Unit and a Enter WorkBench ID

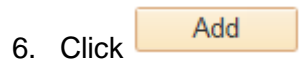

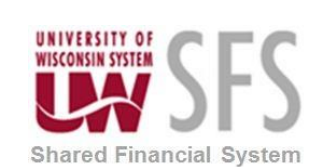

#### 7. The Filter Options page will appear.

| Requester's Workbench              |              |                     |                    |          |                |         |            |      |
|------------------------------------|--------------|---------------------|--------------------|----------|----------------|---------|------------|------|
| Filter Options                     |              |                     |                    |          |                |         |            |      |
| Business Unit                      | UWSYS        |                     | WorkBench II       | D CLOSE_ | REQ            |         |            |      |
| Description                        | 1            |                     |                    |          |                |         |            |      |
| Enter search criteria and click of | on Search. I | Leave blank for all | values.            |          |                |         |            |      |
| Search Criteria                    |              |                     |                    |          |                |         |            |      |
| Requisition                        | n            | Q                   | T                  | o        | 0              | 2       |            |      |
| Requisition Name                   | e            |                     | Q                  |          |                |         |            |      |
| Req Date                           | е            | 31                  | Unt                | il       | 3              | 1       |            |      |
| Activity Date                      | e            | B1                  | Т                  | 0        | B              | j       |            |      |
| Due Date                           | e            | 31                  | T                  | 0        | à              | 1       |            |      |
| Supplier II                        | 0            | Q                   |                    |          |                |         |            |      |
| Item II                            | 0            |                     | Q                  |          |                |         |            |      |
| Requeste                           | r            |                     | Q                  |          |                |         |            |      |
| Status                             |              |                     |                    |          |                |         |            |      |
| □ Open                             |              |                     | Approved           |          | Lines App      | roved   |            |      |
| Pending Appr                       |              |                     | Canceled           |          | Denied         |         |            |      |
| Sourcing                           |              |                     |                    |          |                |         |            |      |
| Partially or Fully Source          | d            |                     |                    |          |                |         |            |      |
| Encumbrance                        |              |                     |                    |          |                |         |            |      |
| Open Pre-encumbrances              | ;            |                     |                    |          |                |         |            |      |
| ChartFields                        |              | F                   | Personalize   Find | View All | ي ا 🖸          | First 🕚 | 1 of 1 🛞 L | ast  |
| Chartfields 💷                      |              |                     |                    |          |                |         |            |      |
| GL Unit Account                    | Fund         | Dept                | Program            | Class    | PC Bus<br>Unit | Project |            | Acti |
| UWSY:Q                             | Q            | Q                   | Q                  | Q        | Q              |         | Q          |      |
| <                                  |              |                     |                    |          |                |         |            | >    |
| Soarah                             |              |                     |                    |          | Enter GL       | Unit    |            | -    |
| Jearth                             | Return t     | o Requester's Wo    | rkbench            |          | 1              |         |            |      |
| 🖹 Notify 🤶 Refresh                 |              |                     |                    |          | Click Sear     | rch     |            |      |

- 8. Enter a requisition ID or keep the search open.
- 9. Select Business Unit at the bottom of the page

10. Click Search

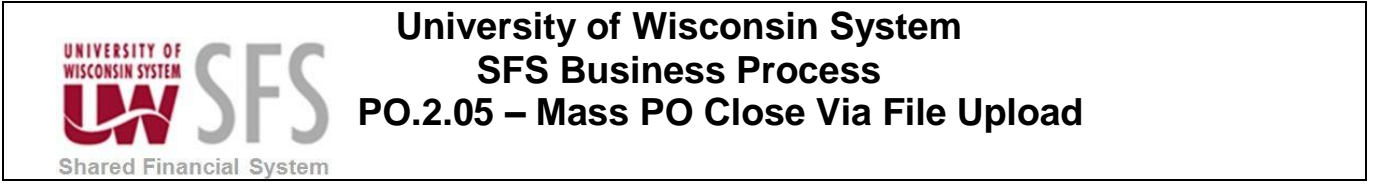

11. The Requester's Workbench will be displayed. If this is a new Run Control, enter a description. Otherwise, the description will already be filled in.

| quester s w          | UKDENCH        |          |                       |                  |                     | Enter Des        | cription if this | is a         |               |
|----------------------|----------------|----------|-----------------------|------------------|---------------------|------------------|------------------|--------------|---------------|
| Business l           | Jnit UWSYS     |          | WorkBench I           | D CLOSE_F        | REQ                 | new Run          | Control          |              |               |
| *Descript            | tion CLOSE R   | EQUISITI |                       |                  |                     |                  |                  |              |               |
| elect Regs for Furth | ner Processing |          |                       |                  |                     |                  |                  |              |               |
| _ist of Requisition  | ons            |          |                       | Persor           | nalize   Find   Vie | w All   💷   Down | load %1 Table to | oExcel First | 🖲 1-5 of 92 🕑 |
| Details 💷            |                |          |                       |                  |                     |                  |                  |              |               |
| Requisition ID       | Doc Status     | Hold     | Requisition<br>Status | Budget<br>Status | Req Date            | Last Activity    | Name             | Track Batch  | Lines         |
| ☑ 000000001          |                | Ν        | Canceled              | Valid            | 01/06/2017          | 01/06/2017       |                  | 1            |               |
| ✓ 000000002          |                | Ν        | Canceled              | Valid            | 01/06/2017          | 01/06/2017       | 1                | 1            |               |
| 000000003            |                | Ν        | Canceled              | Valid            | 01/25/2017          | 01/25/2017       |                  | 1            |               |
| Z 000000004          |                | Ν        | Canceled              | Valid            | 01/25/2017          | 01/25/2017       |                  | 1            |               |
| ☑ 000000005          |                | N        | Approved              | Valid            | 02/27/2017          | 02/28/2017       |                  |              |               |
| Select All           | Cle            | ar All   |                       |                  |                     |                  |                  |              |               |
|                      |                |          |                       |                  |                     |                  | Select All       |              | 1             |
| ction:               | Approve        |          | Unapprove             |                  | Cancel              |                  | Click the Clo    | se button    |               |
|                      | Close          |          | Budget Check          |                  |                     | L                |                  |              |               |
| o To: Set f          | ilter options  |          | View Processin        | g Results        |                     |                  |                  |              |               |
| Save                 |                |          |                       |                  |                     |                  |                  |              |               |

12. Check the 'Select All' box at the bottom of the page or select the requisition(s) you want to close.

13. Click the Close

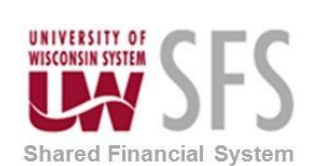

14. The Processing Results page will appear. It will list the Qualified and Not Qualified Requisitions. The Qualified requisitions have met all the criteria to be closed and will be closed. Not Qualified will not close at this time. This is not an issue. Keep moving with the process.

| Description CL<br>Select Reqs for Further Proce | VSYS WorkE<br>OSE REQUISITIONS<br>essing<br>Accounting Date for | ench ID CLOSE_REQ | 31         |            |                    |         | Qualified requisitions<br>have met all the criteria<br>to be closed and will<br>close, when Yes is |
|-------------------------------------------------|-----------------------------------------------------------------|-------------------|------------|------------|--------------------|---------|----------------------------------------------------------------------------------------------------|
|                                                 | Update Budget Date Equal to Ac                                  | counting Date     |            |            |                    |         | clicked.                                                                                           |
| Not Personalize   \<br>Qualified                | /iew All   Personalize                                          | Qualified         | ersonalize | View 4   I | Persona 1-41 of 41 | alize ④ | Not Qualified requisitions are not                                                                 |
| Requisition ID                                  | Log                                                             | Requisition ID    | Line       | Sched      | Distrib Line       |         | eligible to be closed,                                                                             |
| 000000012                                       | <b>22</b>                                                       | 000000001         |            |            |                    |         | and will not be closed a<br>this time                                                              |
| 000000025                                       | <b>22</b>                                                       | 000000000         |            |            |                    |         | uns une.                                                                                           |
| 000000026                                       | <b>22</b>                                                       | 000000003         |            |            |                    |         |                                                                                                    |
| 000000027                                       | <b>12</b>                                                       | 000000004         |            |            |                    |         |                                                                                                    |
|                                                 |                                                                 | 000000005         |            |            |                    |         |                                                                                                    |
|                                                 |                                                                 | 000000006         |            |            |                    | -       |                                                                                                    |
|                                                 |                                                                 | 000000007         |            |            |                    | -       |                                                                                                    |
| of the second                                   |                                                                 | 000000008         |            |            |                    | -       |                                                                                                    |
| the process                                     | npiete                                                          | 000000009         |            |            |                    | -       |                                                                                                    |
|                                                 |                                                                 | 000000010         |            |            |                    | -       |                                                                                                    |
|                                                 |                                                                 | 000000011         |            |            |                    | -       |                                                                                                    |
|                                                 |                                                                 | 000000013         |            |            |                    | -       |                                                                                                    |
|                                                 |                                                                 | 000000014         |            |            |                    | -       |                                                                                                    |
|                                                 |                                                                 | 000000015         |            |            |                    | -       |                                                                                                    |
|                                                 |                                                                 | 000000016         |            |            |                    | - ~     |                                                                                                    |
| Proceed: Yes                                    | No Return to Reque                                              | ster's Workbench  |            |            |                    |         |                                                                                                    |
| Click Yes                                       |                                                                 |                   |            |            |                    |         |                                                                                                    |
| Message                                         |                                                                 |                   |            |            |                    |         |                                                                                                    |
| Continue to Cl                                  | ose Reqs (10109,5)                                              |                   |            |            |                    |         |                                                                                                    |

17. The Requester's Workbench will be displayed.

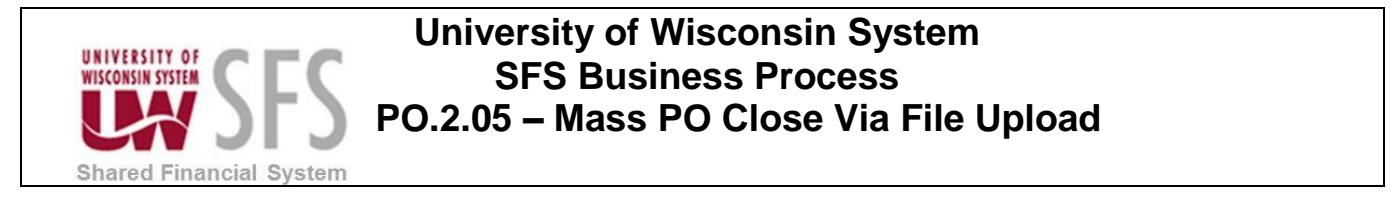

18. Click Budget Check to budget check the requisition(s) you just closed. The

Processing Results page will be displayed. Click Yes and Yes again to the below message.

| Message                                   |  |  |  |  |
|-------------------------------------------|--|--|--|--|
| Continue to Budget Check Reqs. (10109,50) |  |  |  |  |
| Yes No                                    |  |  |  |  |

- **19.** The Requester's Workbench page will be displayed. The Qualified requisitions should now be closed and budgeted checked,
- **20.** The process is complete.

# **Revision History**

| Author          | Version | Date       | Description of Change                                  |
|-----------------|---------|------------|--------------------------------------------------------|
| Martha Mendoza  | 1.0     | 12/28/2012 | Initial Draft                                          |
| Spencer Kelsay  | 2.0     | 04/02/2013 | Updated Screenshots and Content                        |
| Mark Flemington | 3.0     | 06/18/2013 | Additional Updates                                     |
| Susan Kincanon  | 3.1     | 07/01/2013 | Finalize and publish to website                        |
| Susan Kincanon  | 3.2     | 09/16/2013 | Republished after nVision style sheet update to page 2 |
| Denise Mcdonald | 3.3     | 05/9/2018  | 9.2 Upgrade                                            |